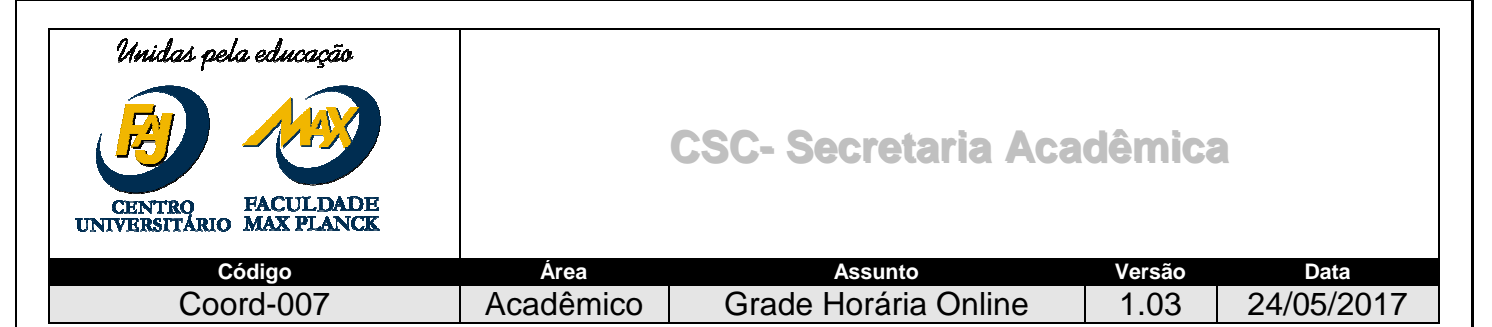

### Objetivo:

Este manual tem como objetivo auxiliar o Coordenador no processo de acesso e preenchimento da **Grade** Horária Online.

Importante: As disciplinas estão alocadas em turnos conforme a quantidade de aulas/dia, ou seja, disciplinas com 4 aulas terão turno das 19h às 22h30min e as de 3aulas terão turno das 19h20min às 22h.

#### Procedimento:

### 1. Acesso:

- Acessar a Central do coordenador;
- Usuário e Senha: o mesmo já utilizado para acessar o portal do coordenador;
- Selecione o link Grade Horária Online;

### 2. Preenchimento:

### A- Salvar grade sem Alteração:

- Selecionar o Curso disponível e clicar em OK;
- Na sequência, clique em Menu-opções→Alteração de Grade→selecione o curso:

| 85-1 | C Atualização d |
|------|-----------------|
| e    | Nualização u    |
|      | le              |

# .: Selecione o Curso :.

| [x] | ##  | Filial | Código | Nome                 |
|-----|-----|--------|--------|----------------------|
| 0   | FAJ | 1      | 1018   | Medicina Veterinária |

• Em seguida serão apresentadas as turmas:

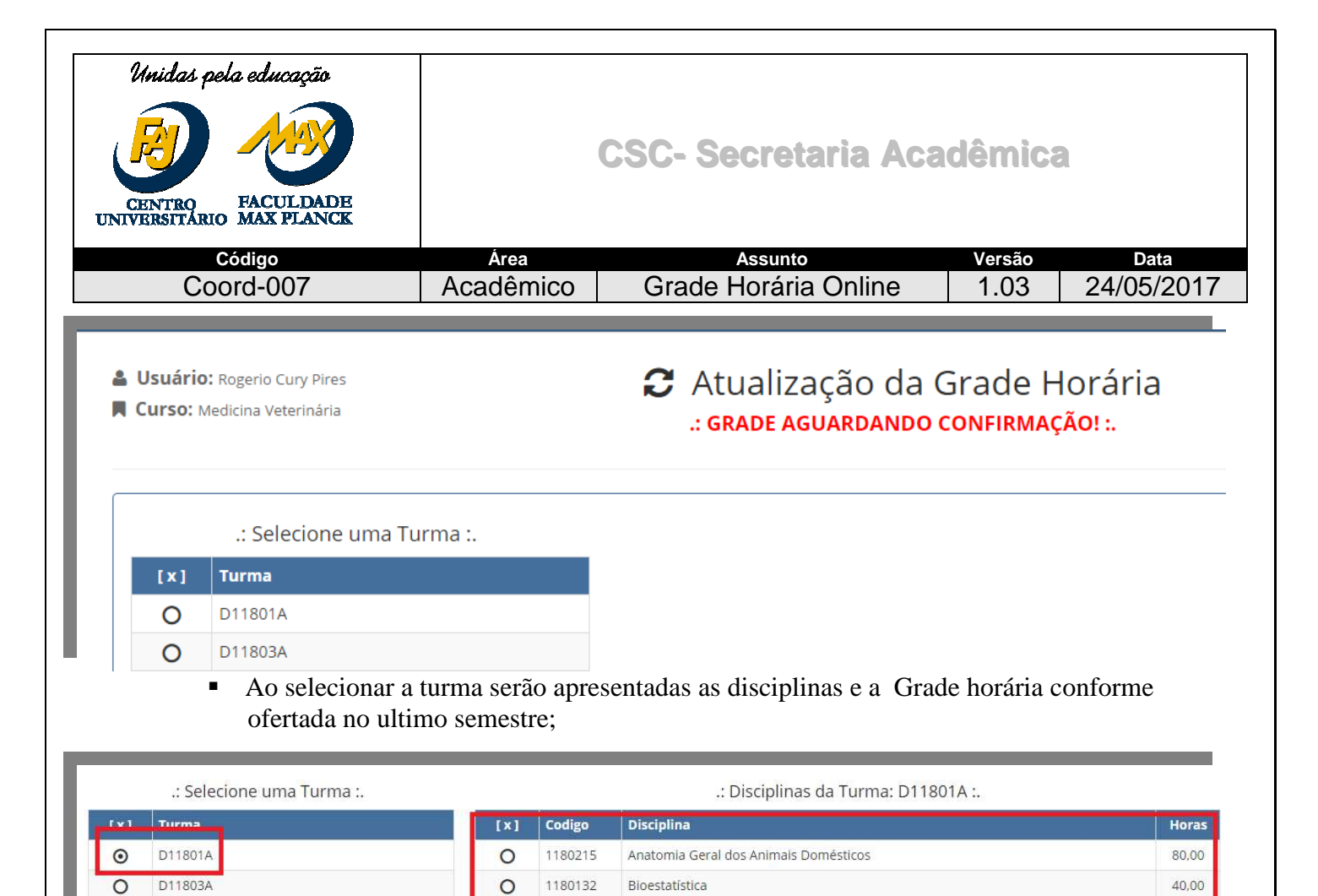

| 0            | D11807B     |                                   | 0            | 1180217      | Integração Profissional I                 |                            | 40,0   |
|--------------|-------------|-----------------------------------|--------------|--------------|-------------------------------------------|----------------------------|--------|
| 0            | D11809A     |                                   | 0            | 1180130      | Introdução à Medicina Veterinária         |                            | 40,0   |
| 0            | D11200B     |                                   |              |              |                                           |                            |        |
|              |             |                                   | .: Grade     | Horária 2    | 017 <mark>-</mark> 01 - Turma: D11801A :. |                            |        |
| Seg          | gunda-feira | Terça-feira                       | )            | Quarta-feira | Quinta-feira                              | Sexta-feira                | Sábado |
| 08:20        | 0           | 08:20                             | 08:          | 20           | 07:30                                     | 07:30                      |        |
| Bioquímica G | eral        | Introdução à Medicina Veterinária | Bioestatísti | ca           | Integração Profissional I                 | Integração Profissional I  |        |
| 09:10        | )           | 09:10                             | 09:          | 10           | 08:20                                     | 08:20                      |        |
| Bioquímica G | eral        | Introdução à Medicina Veterinária | Bioestatísti | ca           | Ecologia e Meio Ambiente                  | Anatomia Geral dos Animais |        |
| 10:20        | j.          | 10:20                             | 10:          | 20           | 09:10                                     | Domesticos                 |        |
| lioquímica G | eral        | Citologia                         | Gestão de /  | Agronegócios | Ecologia e Meio Ambiente                  | 09:10                      |        |
|              |             |                                   |              |              |                                           | Anatomia Geral dos Animais |        |
| 11:10        | ))          | 11:10                             | 11:          | 10           | 10:20                                     | Domésticos                 |        |
| lioquímica G | eral        | Citologia                         | Gestão de /  | Agronegócios | Ciências Humanas e Sociais                | 10.00                      |        |
|              |             |                                   |              |              | 11.10                                     | 10:20                      |        |
|              |             |                                   |              |              | Ciências Humanas e Sociais                | Anatoma Gerar dos Animais  |        |
|              |             |                                   |              |              | Creates righting c socials                | Domesticos.                |        |
|              |             |                                   |              |              |                                           | 11:10                      |        |
|              |             |                                   |              |              |                                           | Anatomia Geral dos Animais |        |
|              |             |                                   |              |              |                                           | Deminister                 |        |

0

0

0

0

0

1180066

1180048

1180216

1180004

1180123

Bioquímica Geral

Citologia

Ciências Humanas e Sociais

Ecologia e Meio Ambiente

Gestão de Agronegócios

80,00

40,00

40,00

40,00

40,00

0

0

0

0

0

D11803B

D11803C

D11805A

D11805B

D11807A

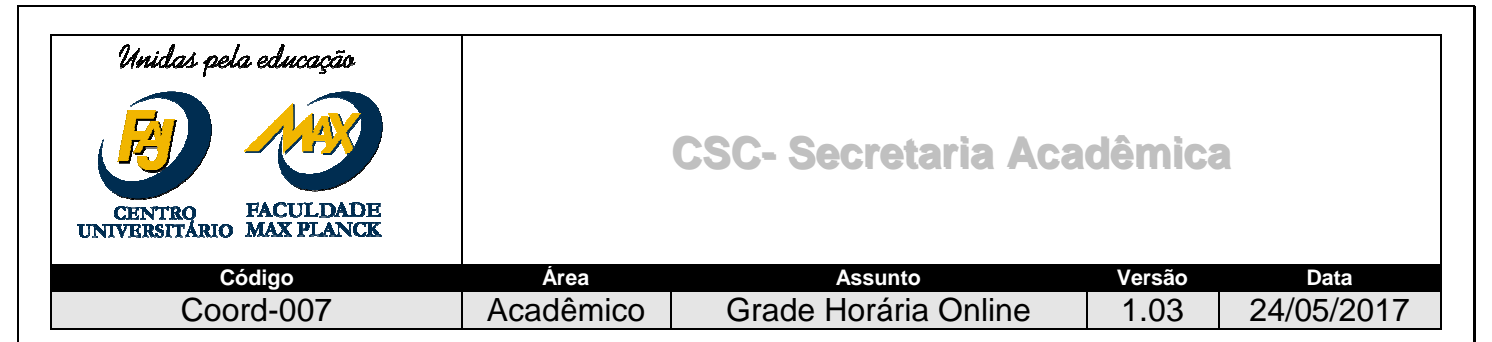

 Será apresentado também os quadros de disciplinas não ofertadas, neste caso somente se houve alteração da matriz;

|                        | .: Disciplinas nã         | io ofertadas :.       |  |
|------------------------|---------------------------|-----------------------|--|
| Disciplina             | Horas                     | Justificativa         |  |
| Não existem registros. |                           |                       |  |
|                        |                           |                       |  |
|                        |                           |                       |  |
|                        | .: Justificativa de alter | ação da disciplina :. |  |
| Disciplina             | Horas                     | Motivo                |  |
| Não existem registros. |                           |                       |  |

- Serão apresentados os Docentes que lecionaram as disciplinas, neste caso o coordenador deverá indicar se o docente continua ou não na disciplina, colocando o motivo;
- Poderá indicar também se a disciplina será núcleo comum, neste caso informar o curso e a disciplina.
- Para os cursos que tiverem optativas na grade, estes deverão indicar qual será a disciplina ofertada.

| .: Justificativa de alteração de professor :. |                     |                                   |            |                                         |                 |    |
|-----------------------------------------------|---------------------|-----------------------------------|------------|-----------------------------------------|-----------------|----|
| Disciplina                                    | Horas<br>Disciplina | Professor                         | Тіро       | Justificativa                           | Núcleo<br>Comum | Di |
| Anatomia Geral dos Animais Domésticos         | 80,00               | Silvana Custodio Martins Geremias | Titular    | Reassumir                               | ~               |    |
| Anatomia Geral dos Animais Domésticos         | 80,00               | Patricia Cristina Ferro Lopes     | Assistente | Reassumir                               | ~               |    |
| Bioestatística                                | 40,00               | Cristiano de Carvalho Balieiro    | Titular    | Reassumir                               | ~               |    |
| Bioquímica Geral                              | 80,00               | Karina Antero Rosa Ribeiro        | Titular    | Reassumir                               | ~               |    |
| Ciências Humanas e Sociais                    | 40,00               | Camila Fleury                     | Titular    | Reassumir                               | ~               |    |
| Citologia                                     | 40,00               | Karina Antero Rosa Ribeiro        | Titular    | Reassumir                               | ~               |    |
| Citologia                                     | 40,00               | Ilza Santos Ribeiro Amorim        | Assistente | Reassumir                               | ~               |    |
| Ecologia e Meio Ambiente                      | 40,00               | Emilio Garcia                     | Titular    | Reassumir                               | ~               |    |
| Gestão de Agronegócios                        | 40,00               | Marcos Alexandre Ivo              | Titular    | Reassumir                               | ~               |    |
| Integração Profissional I                     | 40,00               | Marcos Alexandre Ivo              | Assistente | Reassumir                               | ~               |    |
| Integração Profissional I                     | 40,00               | Nenhum Professor Alocado          | Titular    | Abrir Edital Interno ou Interno/Externo | ~               |    |
| Introdução à Medicina Veterinária             | 40,00               | Rogerio Cury Pires                | Titular    | Reassumir                               | ~               |    |

 Para as disciplinas que ainda não possuem o segundo docentes o mesmo deverá indicar se será necessária a contratação;

## Unidas pela educação

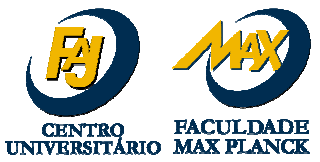

# **CSC- Secretaria Acadêmica**

| Código<br>Coord-007                   | Área<br>Acadêmico | Grade                         | Assunto<br>e Horária Online |   | Versão<br>1.03 | Data<br>24/05/2017 |
|---------------------------------------|-------------------|-------------------------------|-----------------------------|---|----------------|--------------------|
|                                       | .: Solicitação    | de <mark>A</mark> ssistente p | or Disciplina :.            |   |                |                    |
| Disciplina                            | Ho                | ras Disciplina                | Quantidade                  |   |                | Horas              |
| Anatomia Geral dos Animais Domésticos |                   | 80,00                         | 1                           | T | 2,00           | ¥                  |
| Bioestatística                        |                   | 40,00                         | Selecione                   | • | 0,00           | •                  |
| Bioquímica Geral                      |                   | 80,00                         | Selecione                   | • | 0,00           |                    |
| Ciências Humanas e Sociais            |                   | 40,00                         | Selecione                   | • | 0,00           | •                  |
| Citologia                             |                   | 40,00                         | Selecione                   | • | 0,00           |                    |
| Ecologia e Meio Ambiente              |                   | 40,00                         | Selecione                   | • | 0,00           | •                  |
| Gestão de Agronegócios                |                   | 40,00                         | Selecione                   | • | 0,00           |                    |
| Integração Profissional I             |                   | 40,00                         | Selecione                   | • | 0,00           | •                  |
| Introdução à Medicina Veterinária     |                   | 40.00                         | Selecione                   | • | 0.00           | •                  |

Após todos os preenchimentos clicar em enviar para aprovação.

## **B- Alterar a Grade horária:**

• Para isso selecione a turma e clique em alterar grade

**Usuário:** Ana Claudia de Almeida

Curso: Logística

### Atualização da Grade Horária .: GRADE AGUARDANDO CONFIRMAÇÃO! :.

.: Selecione uma Turma :. .: Disciplinas da Turma: N11601A :. [x] Turma [x] Codigo Disciplina Horas 0 N11601A 1160065 Administração da Produção 60,00 0 0 1160095 Atividades Complementares I 20,00 0 1160062 Comunicação Empresarial 60,00 0 1160064 Fundamentos de Logística 60,00 0 1160068 Gestão Empreendedora - EAD 80,00 0 1160094 Matemática 60,00 0 1160067 Processos Gerenciais 60,00 lterar Grade

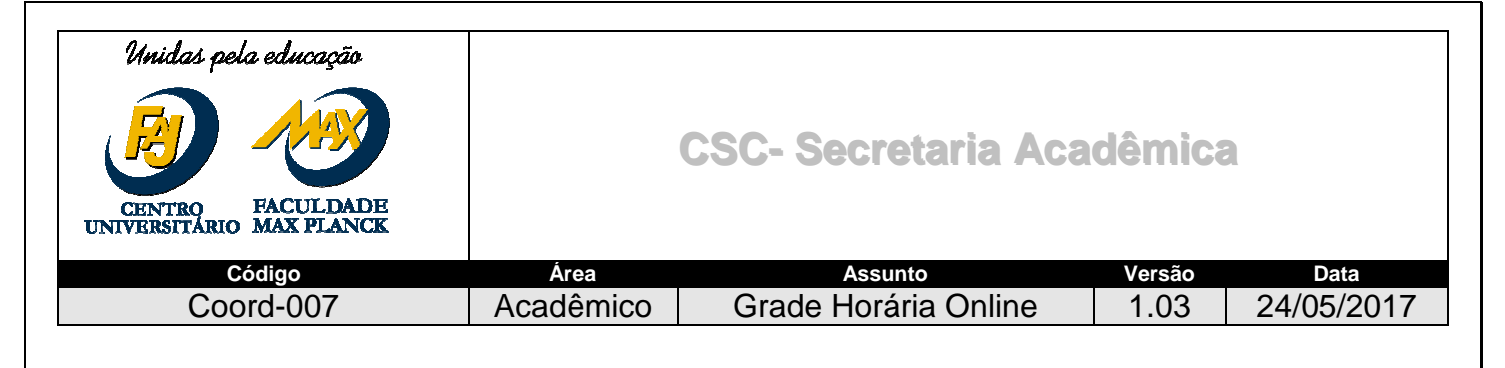

Será exibida as disciplinas para serem alteradas;

| .: Selecione uma Turma :. | .: Disciplinas da Turma: N11601A :.                      |                                 |                                                                       |  |       |  |
|---------------------------|----------------------------------------------------------|---------------------------------|-----------------------------------------------------------------------|--|-------|--|
| Turma                     | [x]                                                      | Codigo                          | Disciplina                                                            |  | Horas |  |
| • N11601A                 | ٥                                                        | 1160065                         | Administração da Produção                                             |  | 60,00 |  |
|                           | 0                                                        | 1160095                         | Atividades Complementares I                                           |  | 20,00 |  |
|                           | 0                                                        | 1160062                         | Comunicação Empresarial                                               |  | 60,00 |  |
|                           | 0                                                        | 1160064                         | Fundamentos de Logística                                              |  | 60,00 |  |
|                           | 0                                                        | 1160068                         | Gestão Empreendedora - EAD                                            |  | 80,00 |  |
|                           | 0                                                        | 1160094                         | Matemática                                                            |  | 60,00 |  |
|                           | 0                                                        | 1160067                         | Processos Gerenciais                                                  |  | 60,00 |  |
|                           | Disciplina:<br>Dia da Sem<br>Horário Inie<br>Nº de Aulas | ana:<br>cial:<br>: na Sequênci: | Administração da Produção<br>Segunda-Feira<br>19:20<br>3<br>Adicionar |  |       |  |

- Ao selecionar a turma, serão exibidas no lado direito da tela, as disciplinas que serão ofertadas (validadas com a Matriz do curso);
- Selecione uma disciplina de cada vez e preencha todas as informações solicitadas:
  - o Dia da semana;
  - Horário inicial da aula;
  - Quantidade de aulas no dia;
- Clique em adicionar para que os dados sejam alocados/salvos na tabela de horário. (obs.: mesmo que haja interrupção do trabalho as informações alocadas/salvas permanecerão na grade).
- Para excluir alguma disciplina já salva, será necessário marcar as respectivas aulas e clicar no X localizado nas mesmas;

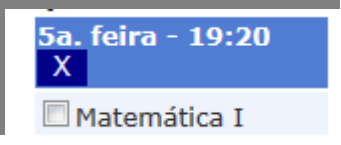

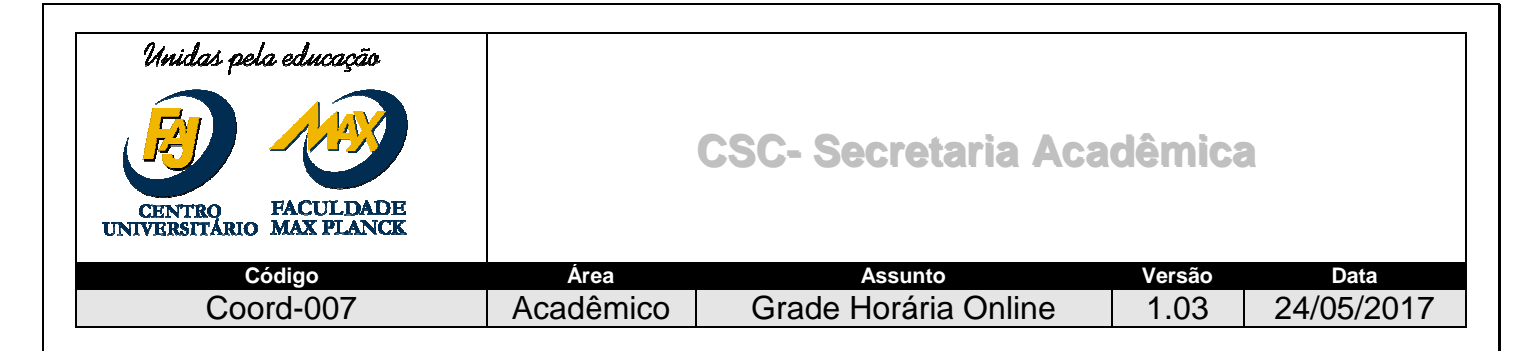

- **Todas as alterações serão justificadas automaticamente para o Diretor realizar a analise.**
- Se a disciplina não está sendo mais ofertada deverá justifivar também

| .: Disciplinas não ofertadas :.                    |                  |                        |                                                   |   |  |  |
|----------------------------------------------------|------------------|------------------------|---------------------------------------------------|---|--|--|
| Disciplina                                         |                  | Horas                  | Justificativa                                     |   |  |  |
| Atividades Complementares IX                       |                  | 40,00                  | Supressão da Disciplina – Por Alteração na Matriz | • |  |  |
| Direito, Legislação e Ética Aplicadas à Engenharia |                  | 40,00                  | Alteração de Semestre                             | • |  |  |
|                                                    |                  |                        |                                                   |   |  |  |
|                                                    | .: J             | ustificativa d         | e alteração da disciplina :.                      |   |  |  |
| Disciplina                                         | .: J<br>Horas Mo | ustificativa d<br>tivo | e alteração da disciplina :.                      |   |  |  |

### Fazer as justificativas dos docentes:

- Serão apresentados os Docentes que lecionaram as disciplinas, neste caso o coordenador deverá indicar se o docente continua ou não na disciplina, colocando o motivo;
- Deverá indicar também se a disciplina será núcleo comum, neste caso informar o curso e a disciplina.

|                                       | .: Justificativa de alteração de professor :. |                                   |            |                                         |                 |   |  |  |
|---------------------------------------|-----------------------------------------------|-----------------------------------|------------|-----------------------------------------|-----------------|---|--|--|
| Disciplina                            | Horas<br>Disciplina                           | Professor                         | Тіро       | Justificativa                           | Núcleo<br>Comum | D |  |  |
| Anatomia Geral dos Animais Domésticos | 80,00                                         | Silvana Custodio Martins Geremias | Titular    | Reassumir                               | ~               |   |  |  |
| Anatomia Geral dos Animais Domésticos | 80,00                                         | Patricia Cristina Ferro Lopes     | Assistente | Reassumir                               | ~               |   |  |  |
| Bioestatística                        | 40,00                                         | Cristiano de Carvalho Balieiro    | Titular    | Reassumir                               | ✓               |   |  |  |
| Bioquímica Geral                      | 80,00                                         | Karina Antero Rosa Ribeiro        | Titular    | Reassumir                               | ~               |   |  |  |
| Ciências Humanas e Sociais            | 40,00                                         | Camila Fleury                     | Titular    | Reassumir                               | ~               |   |  |  |
| Citologia                             | 40,00                                         | Karina Antero Rosa Ribeiro        | Titular    | Reassumir                               | ~               |   |  |  |
| Citologia                             | 40,00                                         | Ilza Santos Ribeiro Amorim        | Assistente | Reassumir                               | ✓               |   |  |  |
| Ecologia e Meio Ambiente              | 40,00                                         | Emilio Garcia                     | Titular    | Reassumir                               | ~               |   |  |  |
| Gestão de Agronegócios                | 40,00                                         | Marcos Alexandre Ivo              | Titular    | Reassumir                               | ~               |   |  |  |
| Integração Profissional I             | 40,00                                         | Marcos Alexandre Ivo              | Assistente | Reassumir                               | ~               |   |  |  |
| Integração Profissional I             | 40,00                                         | Nenhum Professor Alocado          | Titular    | Abrir Edital Interno ou Interno/Externo | ~               |   |  |  |
| Introdução à Medicina Veterinária     | 40,00                                         | Rogerio Cury Pires                | Titular    | Reassumir                               | ~               |   |  |  |

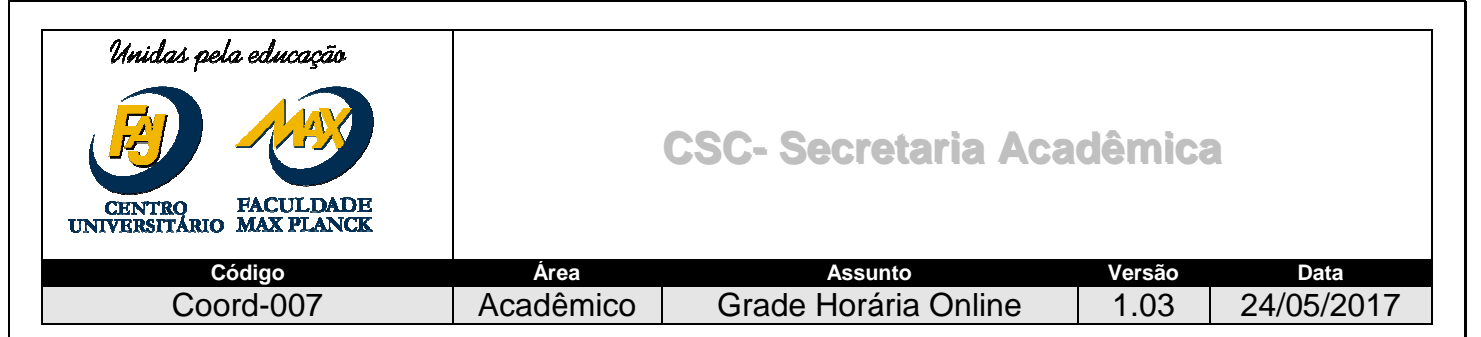

 Para as disciplinas que ainda não possuem o segundo docentes o mesmo deverá indicar se será necessária a contratação;

| Disciplina                            | Horas Disciplina | Quantidade |   | Horas |
|---------------------------------------|------------------|------------|---|-------|
| Anatomia Geral dos Animais Domésticos | 80,00            | 1          | T | 2,00  |
| Bioestatística                        | 40,00            | Selecione  | • | 0,00  |
| Bioquímica Geral                      | 80,00            | Selecione  | v | 0,00  |
| Ciências Humanas e Sociais            | 40,00            | Selecione  | v | 0,00  |
| Citologia                             | 40,00            | Selecione  | × | 0,00  |
| Ecologia e Meio Ambiente              | 40,00            | Selecione  | • | 0,00  |
| Gestão de Agronegócios                | 40,00            | Selecione  | × | 0,00  |
| ntegração Profissional I              | 40,00            | Selecione  | Y | 0,00  |
| Introdução à Medicina Veterinária     | 40,00            | Selecione  |   | 0.00  |

Após todos os preenchimentos clicar em enviar para aprovação.

Ao terminar as alterações clicar em Enviar alterações para aprovação.

### **Importante:**

Este botão só deve ser utilizado quando não houver mais nenhuma alteração e/ou inclusão a ser feita na turma. Durante o processo (período em que a grade online estiver aberta para preenchimento) basta utilizar o botão salvar.

As disciplinas em EAD serão apenas visualizadas e não terão horário.

### 3. Finalizar a Grade:

- Após alocar todas as disciplinas e, não havendo necessidade de alterações, o Coordenador deverá submeter a grade para aprovação da diretoria.
- Caso a grade seja indeferida pela Diretoria será grava a grade realizada no período anterior.
- Uma vez finalizada, as informações são registradas no RM e não será mais possível realizar alterações, pois os horários de aulas indicados serão utilizados na matrícula online, para a elaboração dos planos de estudos, pelos alunos.
- Para acessar as grades já confirmadas o Coordenador deverá clicar em "Grades confirmadas" localizada no cabeçalho do aplicativo.

## 4. Tratativas de Bloqueio

- O aplicativo não irá confirmar a grade caso haja divergência de carga horária das disciplinas;
- O aplicativo não irá confirmar a grade se alguma disciplina ficar sem alocação;
- Os componentes curriculares: Atividade Complementar, Integração Profissional e Estagio poderão ser alocadas em pré-aula durante a semana. O aplicativo não permitirá alocação aos sábados.
- O aplicativo não irá confirmar a grade caso haja conflito de horário entre os componentes curriculares mencionados no item anterior.